# 安装MQTT软件

### 1.把下面的软件放到一个没有中文的目录下,并解压

| 192 KX, 141 797. |
|------------------|
| 2023/11          |
| 2023/11          |
| 2022/9/-         |
| 2019/11          |
| 2018/11          |
| 2020/12          |
| 2022/3/          |
| 2022/6/          |
| 2022/6/          |
|                  |

### 2.我解压到了H盘(随意哈)

emqttd\_ctl.cmd install\_upgrade\_escript

nodetool start\_clean.boot

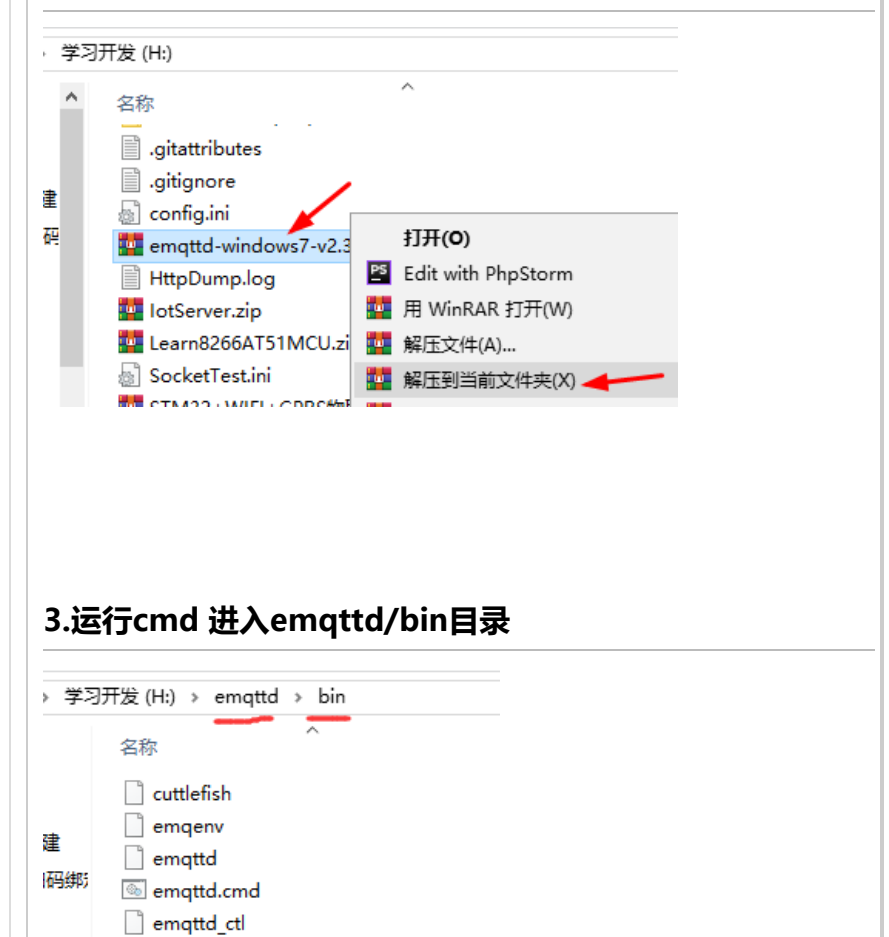

| 💷 运行                                                                                                    |                                                                                                    |                                                                                                    |                                                                                           |                               | ×                |
|----------------------------------------------------------------------------------------------------|----------------------------------------------------------------------------------------------------|----------------------------------------------------------------------------------------------------|-------------------------------------------------------------------------------------------|-------------------------------|------------------|
|                                                                                                    | Windows ¥<br>文件夹、文林                                                                                                    | 各根据你所输)<br>当或 Internet                                                                                                    | \的名称,为你打<br>资源。                                                                           | 开相应的程序、                       |                  |
| 打开( <u>O</u> )                                                                                                    | cmd                                                                                                    |                                                                                                    |                                                                                           |                               | ~                |
|                                                                                                    | ~                                                                                                    |                                                                                                    |                                                                                           |                               |                  |
|                                                                                                    |                                                                                                    | 确定                                                                                                    | 取消                                                                                        | 浏览( <u>B</u> )                |                  |
|                                                                                                    |                                                                                                    |                                                                                                    |                                                                                           |                               |                  |
|                                                                                                    |                                                                                                    |                                                                                                    |                                                                                           |                               |                  |
|                                                                                                    |                                                                                                    |                                                                                                    |                                                                                           |                               |                  |
|                                                                                                    |                                                                                                    |                                                                                                    |                                                                                           |                               |                  |
| ©∿. C:\W                                                                                                    | /INDOWS\sy                                                                                                    | stem32\cmd                                                                                                    | .exe                                                                                      |                               |                  |
| Microso<br>(c) 201                                                                                                    | ft Window<br>6 Microso                                                                                                    | rs [版本 1<br>ft Corpor                                                                                                    | .0. 0. 14393]<br>ation。保留                                                                 | 所有权利。                         |                  |
|                                                                                                    |                                                                                                    |                                                                                                    |                                                                                           |                               |                  |
| C:\User                                                                                                    | s∖yang≻cd                                                                                                    | /d H:/eπ                                                                                                    | qttd/bin                                                                                  |                               |                  |
| H:\emqt                                                                                                    | td\bin>                                                                                                    |                                                                                                    |                                                                                           |                               |                  |
|                                                                                                    |                                                                                                    |                                                                                                    |                                                                                           |                               |                  |
|                                                                                                    |                                                                                                    |                                                                                                    |                                                                                           |                               |                  |
|                                                                                                    |                                                                                                    |                                                                                                    |                                                                                           |                               |                  |
|                                                                                                    |                                                                                                    |                                                                                                    |                                                                                           |                               |                  |
|                                                                                                    |                                                                                                    |                                                                                                    |                                                                                           |                               |                  |
| 4.启动                                                                                                    | 服务器(                                                                                                    | 空制台模                                                                                                    | 试),一次后                                                                                    | 动不起来                          | ₹,再执行一次          |
| <b>4.启动</b>                                                                                                    | <b>服务器(</b> ]                                                                                                    | 空制台模                                                                                                    | ];一次后                                                                                     | 动不起来                          | ₹,再执行一次          |
| <b>4.启动</b><br>emqttd a<br>國 C:\W                                                                                                    | <b>服务器()</b><br>console<br>INDOWS\sys                                                                                                    | 空制台模                                                                                                    | <b>式),一次后</b><br>exe                                                                      | 动不起来                          | ₹,再执行一次          |
| <b>1.启动</b><br>emqttd d<br>配 C:\W<br>[icroso<br>(c) 201                                                                                | <b>服务器()</b><br>console<br>INDOWS\sys<br>ft Window<br>ô Microso                                                                               | 空制台模<br>stem32\cmd.<br>s [版本 1<br>ft Corpor                                                                                      | <b>式),一次后</b><br>exe<br>0. 0. 14393]<br>ation。保留)                                         | 动不起来                          | ₹,再执行一次          |
| <b>1.启动</b><br>emqttd d<br>配 C:\W<br>(icroso<br>(c) 201<br>:: \User                                                                    | 服务器()<br>console<br>INDOWS\sys<br>ft Window<br>ô Microso<br>s\yang>cd                                                                         | <mark>空制台模</mark><br>stem32\cmd.<br>s [版本 1<br>ft Corpor<br>H:/emqtt                                                             | <b>武),一次后</b><br>exe<br>0. 0. 14393]<br>ation。保留,<br>d/bin                                | <b>动不起来</b><br>所有权利。          | ₹,再执行一次          |
| 4.启动<br>emqttd c<br>画 C:\W<br>(icroso<br>(c) 201<br>C:\User<br>C:\User                                                                 | <b>服务器()</b><br>console<br>INDOWS\sys<br>ft Window<br>6 Microso<br>s \yang>cd<br>s \yang>cd                                                   | <mark>空制台模</mark><br>stem32\cmd.<br>s [版本 1<br>ft Corpor<br>H:/emqtt<br>/d H:/em                                                 | <b>主),一次后</b><br>exe<br>0. 0. 14393]<br>ation。保留)<br>d/bin<br>qttd/bin                    | <b>动不起来</b><br>所有权利。          | ₹,再执行一次          |
| 4.启动<br>emqttd c<br>配 C:\W<br>(icroso<br>(c) 201<br>2:\User<br>2:\User<br>2:\User<br>1:\emqt<br>C^CC型                                  | <b>服务器(j</b><br>console<br>INDOWS\sys<br>ft Window<br>6 Microso<br>s\yang>cd<br>s\yang>cd<br>td\bin>em<br>-批处理操                               | <mark>空制台模</mark><br>stem32\cmd.<br>s [版本 1<br>ft Corpor<br>H:/emqtt<br>/d H:/em<br>qttd cons<br>作吗(Y/N)<br>操作吗(Y/               | exe<br>0.0.14393]<br>ation。保留<br>d/bin<br>qttd/bin<br>ole ←<br>?<br>N)? y                 | 前有权利。                         | ₹,再执行—次          |
| 4.启动<br>emqttd d<br>配 C:\W<br>(icroso<br>(c) 201<br>C:\User<br>C:\User<br>C:\User<br>d:\emqt<br>C^C经<br>C:C经<br>H:\emqt                | <b>服务器(j</b><br>console<br>INDOWS\sys<br>ft Window<br>6 Microso<br>s\yang>cd<br>td\bin>em<br>-批处理操<br>Ltl\bin>em                              | <mark>空制台模</mark><br>stem32\cmd.<br>s [版本 1<br>ft Corpor<br>H:/emqtt<br>/d H:/em<br>qttd cons<br>作吗(Y/N)<br>操作吗(Y/               | exe<br>0.0.14393]<br>ation。保留,<br>d/bin<br>qttd/bin<br>ole<br>?<br>N)? y                  | 前有权利。                         | ₹,再执行—>          |
| 4. 启动<br>emqttd d<br>配 C:\W<br>ficroso<br>(c) 201<br>C:\User<br>C:\User<br>C:\User<br>f:\emqt<br>C C C C<br>H:\emqt<br>H:\emqt         | <b>服务器(j</b><br>console<br>INDOWS\sys<br>ft Window<br>6 Microso<br>s\yang>cd<br>s\yang>cd<br>td\bin>em<br>td\bin>em<br>td\bin>em              | <mark>空制台模</mark><br>stem32\cmd.<br>s [版本 1<br>ft Corpor<br>H:/emqtt<br>/d H:/em<br>qttd cons<br>作吗(Y/N)<br>操作吗(Y/<br>qttd cons  | exe<br>0.0.14393]<br>ation。保留,<br>d/bin<br>qttd/bin<br>ole<br>N)? y<br>ole                | 所有权利。                         | ₹,再执行—>          |
| 4. 启动<br>emqttd d<br>配 C:\W<br>ficroso<br>(c) 201<br>C:\User<br>C:\User<br>C:\User<br>H:\emqt<br>H:\emqt<br>H:\emqt                    | <b>服务器()</b><br>console<br>INDOWS\sys<br>ft Window<br>6 Microso<br>s\yang>cd<br>s\yang>cd<br>td\bin>em<br>td\bin>em<br>td\bin>em<br>td\bin>em | <mark>空制台模</mark><br>stem32\cmd.<br>s [版本 1<br>ft Corpor<br>H:/emqtt<br>/d H:/em<br>qttd cons<br>作吗(Y/N)<br>操作吗(Y/<br>qttd cons  | exe<br>0.0.14393]<br>ation。保留)<br>d/bin<br>qttd/bin<br>ole<br>?<br>N)? y<br>ole           | 前有权利。                         | ₹,再执行—>          |
| 4.启动<br>emqttd d<br>画 C:\W<br>ficroso<br>(c) 201<br>C:\User<br>C:\User<br>C:\User<br>H:\emqt<br>H:\emqt<br>H:\emqt                     | <b>服务器()</b><br>console<br>INDOWS\sys<br>ft Window<br>6 Microso<br>s\yang>cd<br>s\yang>cd<br>td\bin>em<br>td\bin>em<br>td\bin>em<br>td\bin>em | <mark>空制台模</mark><br>stem32\cmd.<br>s U版本 1<br>ft Corpor<br>H:/emqtt<br>/d H:/em<br>qttd cons<br>作吗(Y/N)<br>操作吗(Y/)<br>qttd cons | <b>武),一次后</b><br>exe<br>0.0.14393]<br>ation。保留)<br>d/bin<br>qttd/bin<br>ole<br>?<br>N)? y | <b>动不起来</b><br>所有权利。          | ₹,再执行—>          |
| 4.启动<br>emqttd o<br>m C:\W<br>ficroso<br>(c) 201<br>C:\User<br>C:\User<br>C:\User<br>f:\emqt<br>f:\emqt<br>f:\emqt<br>f:\emqt          | <b>服务器()</b><br>console<br>INDOWS\sys<br>ft Window<br>6 Microso<br>s\yang>cd<br>s\yang>cd<br>td\bin>em<br>td\bin>em<br>td\bin>em<br>td\bin>em | 空制台模<br>stem32\cmd.<br>s U版本 1<br>ft Corpor<br>H:/emqtt<br>/d H:/em<br>qttd cons<br>作吗(Y/N)<br>qttd cons<br>qttd cons            | 式),一次后<br>exe<br>0.0.14393]<br>ation。保留)<br>d/bin<br>qttd/bin<br>ole<br>?<br>N)? y<br>ole | 动不起来<br>所有权利。                 | ₹,再执行一次<br>然后重新执 |
| 4.启动<br>emqttd c<br>m C:\W<br>[icroso<br>(c) 201<br>2:\User<br>2:\User<br>1:\emqt<br>C^CCY<br>4:\emqt<br>4:\emqt<br>4:\emqt<br>4:\emqt | <b>服务器()</b><br>console<br>INDOWS\sys<br>ft Window<br>6 Microso<br>s\yang>cd<br>s\yang>cd<br>td\bin>em<br>td\bin>em<br>td\bin>em<br>td\bin>em | 空制台模<br>stem32\cmd.<br>s I版本 1<br>ft Corpor<br>H:/emqtt<br>/d H:/em<br>qttd cons<br>作吗(Y/N)<br>qttd cons<br>qttd cons            | 式),一次后<br>exe<br>0.0.14393]<br>ation。保留<br>d/bin<br>qttd/bin<br>ole<br>?<br>N)? y<br>ole  | <b>动不起</b> 来<br>所有权利。         | ₹,再执行—X          |
| 4.启动<br>emqttd o<br>m C:\W<br>(icroso<br>(c) 201<br>C:\User<br>C:\User<br>C:\User<br>H:\emqt<br>C:CCC<br>H:\emqt<br>H:\emqt            | <b>服务器()</b><br>console<br>INDOWS\sys<br>ft Window<br>6 Microso<br>s\yang>cd<br>td\bin>em<br>td\bin>em<br>td\bin>em<br>td\bin>em<br>td\       | 空制台模<br>stem32\cmd.<br>s [版本 1<br>ft Corpor<br>H:/emqtt<br>/d H:/em<br>qttd cons<br>作吗(Y/N)<br>qttd cons<br>qttd cons            | exe<br>0.0.14393]<br>ation。保留)<br>d/bin<br>qttd/bin<br>ole<br>N)? y<br>ole                | <b>动不起来</b><br>所有权利。<br>拷贝补丁, | ₹,再执行一X          |

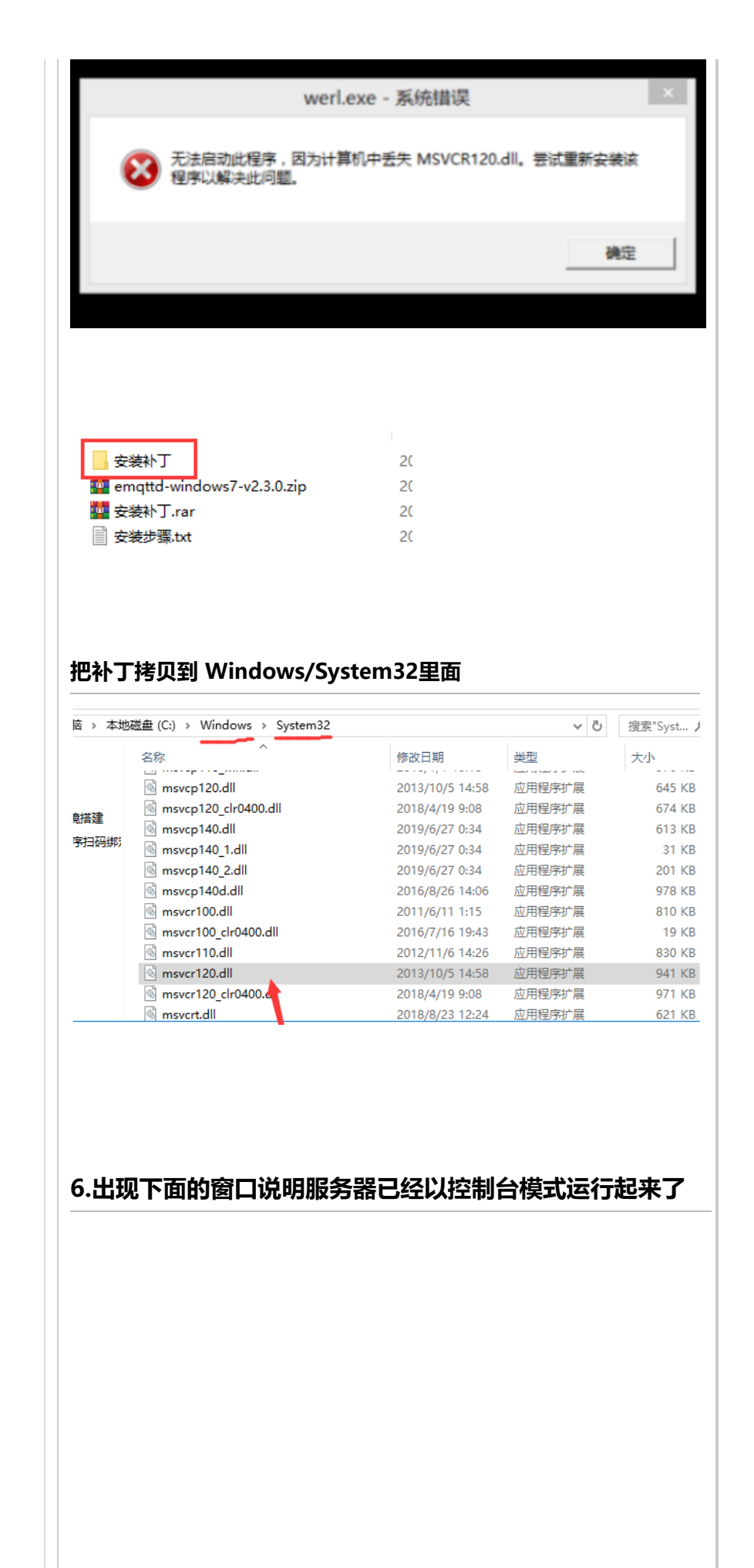

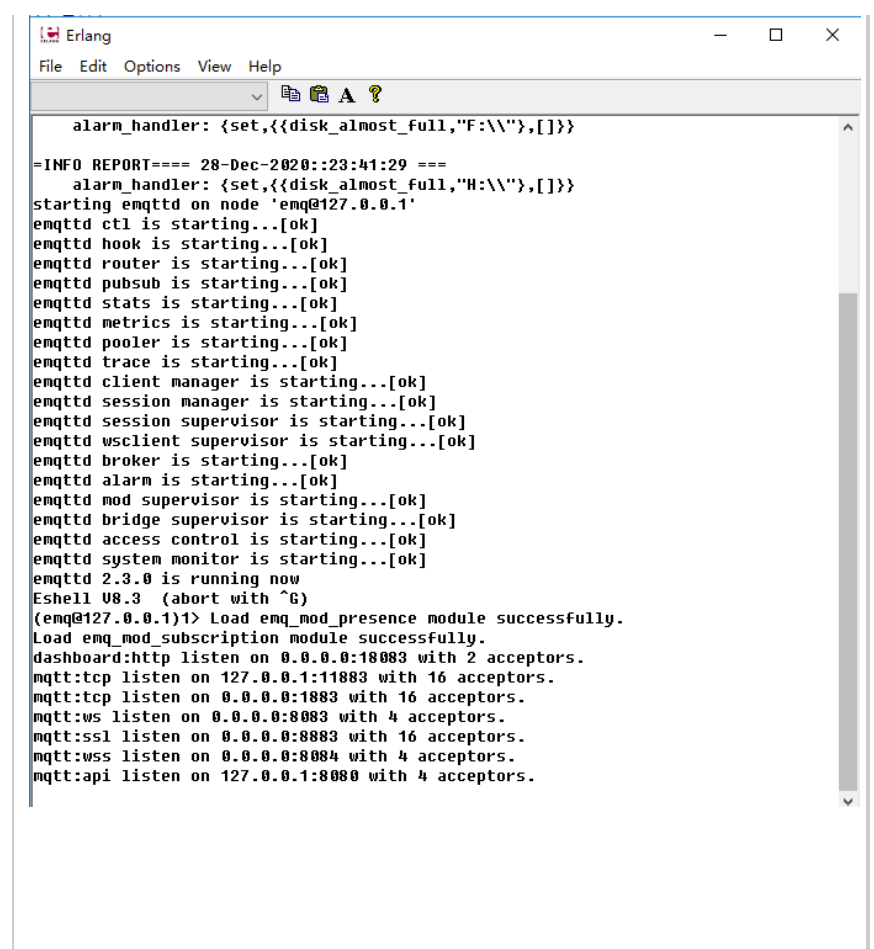

#### 18083端口是网页端控制台

11883端口是普通TCP连接(仅限于安装MQTT软件的本机上的客户端连接)

1883端口是普通TCP连接

8883端口是TCP + SSL

8083端口是WebSocket

8084端口是WebSocket + SSL

8080端口是配置MQTT参数

# 测试MQTT软件是否可以连接

### 1.打开MQTT调试软件

#### 注:这是我使用C#写的一个MQTT调试助手,含源码

| 名称 ^                                                                                                    |
|----------------------------------------------------------------------------------------------------|
| MQTT包_C语言                                                                                                    |
| 安装补丁                                                                                                    |
| 🔩 C#MQTT调试助手(含源码).rar                                                                                                    |
| 🔩 emqttd-centos7-v2.3.11.zip                                                                                                    |
| 🔩 emqttd-windows7-v2.3.0.zip                                                                                                    |
| 🔩 MqttDebugWeb.rar                                                                                                    |
| 🔩 MQTT调试助手执行文件(mqtt.exe).zip 🦰                                                                                                    |
| A MQTT协议.pdf                                                                                                    |
| 峇 购买云主机,安装MQTT软件(.Windows系统),测试C# 和 网页web连接MQT                                                                                                    |
| Note: Note: |

| MC | 2TT调试助手 > MQTT调试助手执行文件(mqtt. | exe) >          |
|----|------------------------------|-----------------|
|    | 名称                           | 修改日期            |
|    | M2Mqtt.Net.dll               | 2015/12/6 15:10 |
|    | M2Mqtt.Net.pdb               | 2015/12/6 15:10 |
|    | 🔁 mqtt.exe 🔶                 | 2019/11/22 12:  |
| 85 | mqtt.exe.config              | 2019/3/30 12:5  |
|    | 📄 mqtt.pdb                   | 2019/11/22 12:  |
|    | 📧 mqtt.vshost.exe            | 2019/11/22 12:  |
|    | mqtt.vshost.exe.config       | 2019/3/30 12:5! |
|    | mqtt.vshost.exe.manifest     | 2016/7/16 19:4  |
|    | MQTTnet.Core.dll             | 2017/10/9 19:4  |
|    | MQTTnet.dll                  | 2017/10/9 19:4  |
|    | 🚳 Newtonsoft.Json.dll        | 2018/11/27 18:  |
|    | Newtonsoft.Json.pdb          | 2018/11/27 17:  |
|    | 🔮 Newtonsoft.Json.xml        | 2018/11/27 17:  |
|    | 🧧 如果运行执行文件有问题,安装VS运行库        | 2019/3/4 16:54  |

## 2.查看自己电脑的IP地址

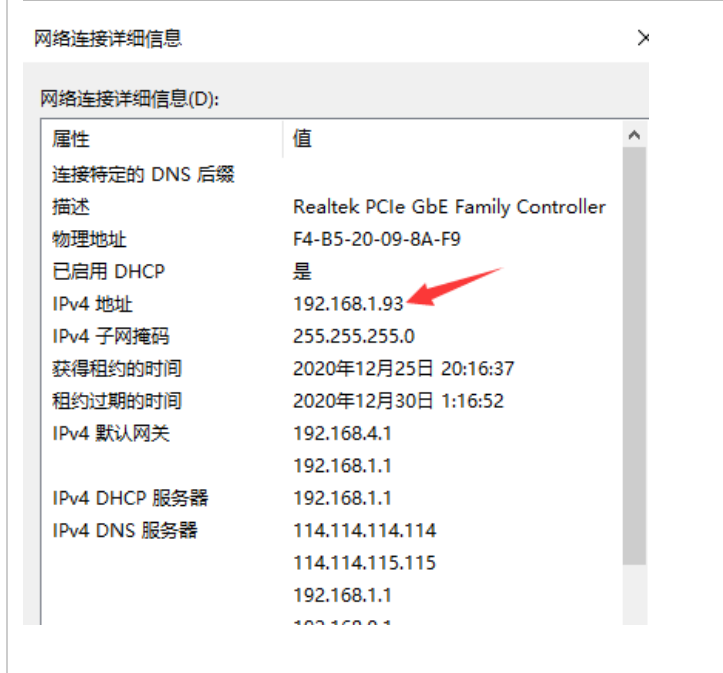

### 3.测试连接服务器

| IP地址:       192.168.1.93         端口号:       1883         ClientID:          用户名:       yang         密码:       11223344         发布的主题:       Topic         连接状态:       成功连接         數据接收          #       ####################################                                                                                                    | 192. 168. 1. 93         1883         yang         11223344         : Topic         成功连接                                                                                                    | I 密码                                        |                                   | 断开                                       |                                                 |
|----------------------------------------------------------------------------------------------------|----------------------------------------------------------------------------------------------------|---------------------------------------------|-----------------------------------|------------------------------------------|-------------------------------------------------|
| 端口号:       1883         ClientID:          用户名:       yang         密码:       11223344         发布的主题:       Topic         连接状态:       成功连接         数据接收       断开         大田田白白白白白白白白白白白白白白白白白白白白白白白白白白白白白白白白白白白                                                                                                    | 1883         yang         11223344         : Topic         成功连接         (式功连接)         (式力连接)         (式力连接)         (式力连接)         (式力连接)         (式力连接)         (式力连接)         (式力连接)         (式力连接)         (式力连接)         (云石)         (云石)         < | I密码                                         |                                   | 断开                                       |                                                 |
| ClientID:                                                                                                    | yang<br>11223344<br>Topic<br>成功连接<br>TTT用户名和                                                                                                    | IIIIIIIIIIIIIIIIIIIIIIIIIIIIIIIIIIIII       |                                   | 断开                                       |                                                 |
| 用户名:       yang         密码:       11223344         发布的主题:       Topic         连接状态:       成功连接         数据接收       断开         数据接收       数据接收         Ball控制台       Elang         ie Edit Options View Help       Elang         ie Edit Options View Help       Elang         ie Edit Options View Help       Image: Starting[0k]         mitt de stats is starting[0k]       mitt de start is starting[0k]         mitt de start is starting[0k]       mitt de start is starting[0k]         mitt de start is starting[0k]       mitt de start is starting[0k]         mitt de start is starting[0k]       mitt de start is starting[0k]         mitt de start is starting[0k]       mitt de start is starting[0k]         mitt de start is starting[0k]       mitt de start is starting[0k]         mitt de session manager is starting[0k]       mitt de session manager is starting[0k]         mitt de session manager is starting[0k]          mitt de session manager is starting[0k]          mitt de session manager is starting[0k]          mitt de session manager is starting[0k]                                                                                                    | yang<br>11223344<br>Topic<br>成功连接<br>TTT用户名和                                                                                                    | I密码                                         |                                   | 断开                                       |                                                 |
| 密码:       11223344         发布的主题:       Topic         连接状态:       成功连接         数据接收       断开         数据接收       第一         B出控制台       Erlang         Implife Stats is starting[04]       Implife Starting[04]         Ingttd stats is starting[04]       Implife Starting[04]         Ingttd stats is starting[04]       Implife Starting[04]         Ingttd stats is starting[04]       Implife Starting[04]         Ingttd stats is starting[04]       Implife Starting[04]         Ingttd stats is starting[04]       Implife Starting[04]         Ingttd stats is starting[04]       Implife Starting[04]         Ingttd stats is starting[04]       Implife Starting[04]         Ingttd stats is starting[04]       Implife Starting[04]         Ingttd stats is starting[04]       Implife Starting[04]         Ingttd session manager is starting[04]       Implife Starting[04]         Ingttd session manager is starting[04]       Implife Starting[04]         Ingttd session manager is starting[04]       Implife Starting[04]         Ingttd session manager is starting[04]       Implife Starting[04]         Ingttd session manager is starting[04]       Implife Starting[04]         Ingttd session manager is st           | 11223344         Topic         成功连接         TT用户名和         合         Er         View Help         > 圖 A ?         starting[ok]         starting[ok]         starting[ok]         starting[ok]         starting[ok]         starting[ok]         starting[ok]         starting[ok]         starting[ok]         starting[ok]                                                                                                    | D密码                                         |                                   | 断开                                       |                                                 |
| 发布的主题: Topic         连接状态: 成功连接         数据接收         数据接收                                                                                                    | TT用户名和<br>TT用户名和<br>合                                                                                                    | P密码                                         |                                   | 断开                                       |                                                 |
| 连接状态:       成功连接         数据接收                                                                                                    | 成功连接<br>TT用户名和<br>合<br>View Help<br>✓ 哈 ▲ ?<br>starting[ok]<br>starting[ok]<br>starting[ok]<br>starting[ok]<br>starting[ok]<br>starting[ok]<br>starting[ok]<br>starting[ok]<br>starting[ok]                                                                                                    | <b>IP密码</b>                                 |                                   | 断开                                       |                                                 |
| 数据接收         ECDMOTT用户名和密码         法出控制台         建国空制合         Fle Edit Options View Help         Fle Edit Options View Help         Fle Edit Options Starting[ok]         mattd stats is starting[ok]         mattd stats is starting[ok]         mattd stats is starting[ok]         mattd stats manager is starting[ok]         mattd stats is manager is starting[ok]         mattd stats is manager is starting[ok]         mattd stats is manager is starting[ok]         mattd stats is manager is starting[ok]         mattd stats is manager is starting[ok]         mattd stats is manager is starting[ok]         mattd stats                                                           | TT用户名和<br>TT用户名和<br>S<br>F<br>View Help<br>View Help<br>View Help<br>N P C A ?<br>starting[ok]<br>starting[ok]<br>starting[ok]<br>starting[ok]<br>starting[ok]<br>starting[ok]<br>starting[ok]<br>starting[ok]                                                                                                    | <b>IIIIIIIIIIIIIIIIIIIIIIIIIIIIIIIIIIII</b> |                                   |                                          |                                                 |
| x0.0432*1X         ECDMODTT用户名和密码         波出控制台         建立空間         Edit Options View Help         File Edit Options View Help         Impttd stats is starting[ok]         mqttd stats is starting[ok]         mqttd stats is starting[ok]         mqttd stats is starting[ok]         mqttd stats is starting[ok]         mqttd stats is starting[ok]         mqttd stats is starting[ok]         mqttd session manager is starting[ok]         mqttd session manager is starting[ok]                                                                                    | TT用户名和<br>TT用户名和                                                                                                    | IP密码                                        |                                   |                                          |                                                 |
| Erlang         File Edit Options View Help            Pile E A ?          enqttd stats is starting[ok]         enqttd metrics is starting[ok]         enqttd trace is starting[ok]         enqttd trace is starting[ok]         enqttd drace is starting[ok]         enqttd drace is starting[ok]         enqttd session manager is starting[ok]         enqttd session manager is starting[ok]         enqttd session manager is starting[ok]         enqttd session manager is starting[ok]         enqttd session manager is starting[ok]         enqttd session manager is starting[ok]         enqttd session manager is starting[ok]         enqttd session manager is starting[ok]         enqttd session manager is starting[ok]         enqttd session manager is starting[ok]         enqttd session manager is starting[ok]         enqttd session manager is starting[ok]         enqttd session manager is starting[ok]         good context is starting[ok]         enqttd session manager is starting[ok]         good context is starting[ok]         enqttd session manager is starting[ok]         enqttd session manager is starting[ok]         enqttd session manager is starting[ok]         enqtd session manager is sta | Er<br>View Help<br>v P A ?<br>starting[ok]<br>starting[ok]<br>starting[ok]<br>starting[ok]<br>anager is starting[ok]<br>anager is starting[ok]                                                                                                    | irlang —                                    |                                   |                                          |                                                 |
| File Edit Options View Help            Pla a ?          emqttd stats is starting[ok]          emqttd metrics is starting[ok]          emqttd dietrics is starting[ok]          emqttd client nanager is starting[ok]          emqttd session manager is starting[ok]          emqttd session manager is starting[ok]          emqttd session manager is starting[ok]          emqttd session manager is starting[ok]          emqttd session manager is starting[ok]          emqttd session manager is starting[ok]          emqttd session manager is starting[ok]          emqttd session manager is starting[ok]          emqttd session manager is starting[ok]          /使用写字板打开! 使用写字板打开! 使用写字板打开!         修改一下文件里面的 mqtt.allow_anonymous = false                                                                                                    | View Help<br>v P R A ?<br>starting[ok]<br>starting[ok]<br>starting[ok]<br>starting[ok]<br>anager is starting[ok]<br>anager is starting[ok]                                                                                                    | l<br>1 <u>3</u>                             |                                   | _                                        | ×                                               |
| nqttd stats is starting[ok]<br>mqttd netrics is starting[ok]<br>mqttd pooler is starting[ok]<br>mqttd race is starting[ok]<br>mqttd client manager is starting[ok]<br>mqttd session manager is starting[ok]<br>mqttd session manager is starting[ok]<br>session manager is starting[ok]<br>mqttd session manager is starting[ok]<br>mqttd session manager is starting[ok]<br>mqttd session manager is starting[ok]                                                                                                    | starting[ok]<br>starting[ok]<br>starting[ok]<br>starting[ok]<br>nager is starting[ok]<br>nager is starting[ok]                                                                                                    | ı]<br>                                      |                                   |                                          |                                                 |
| <pre>mqttd pooler is starting[ok] mqttd client manager is starting[ok] mqttd client manager is starting[ok] mqttd session manager is starting[ok] ,使用写字板打开! 使用写字板打开! 使用写字板打开! 多改一下文件里面的 mqtt.allow_anonymous = false</pre>                                                                                                    | starting[ok]<br>starting[ok]<br>anager is starting[ok]<br>anager is starting[ok]                                                                                                    | 1<br>1                                      |                                   |                                          |                                                 |
| manager is starting[0k]<br>,使用写字板打开! 使用写字板打开! 使用写字板打开!<br>多改一下文件里面的 mqtt.allow_anonymous = false                                                                                                    | anager is starting[ok]                                                                                                    | ı <u>]</u>                                  |                                   |                                          |                                                 |
| ,使用写字板打开! 使用写字板打开! 使用写字板打开!<br>§改一下文件里面的 mqtt.allow_anonymous = false                                                                                                    |                                                                                                    |                                             |                                   |                                          |                                                 |
| ,使用写字板打开! 使用写字板打开! 使用写字板打开!<br>修改一下文件里面的 mqtt.allow_anonymous = false                                                                                                    |                                                                                                    |                                             |                                   |                                          |                                                 |
| ,使用写字板打开! 使用写字板打开! 使用写字板打开!<br>修改一下文件里面的 mqtt.allow_anonymous = false                                                                                                    |                                                                                                    |                                             |                                   |                                          |                                                 |
| 修改一下文件里面的 mqtt.allow_anonymous = false                                                                                                    | 反打开! 使用写字                                                                                                    | 2板打开!                                       | 使用                                | 写字板                                      | 射开!                                             |
|                                                                                                    | 件里面的 matt.a                                                                                                    | .allow an                                   | nonv                              | mous                                     | s = false                                       |
|                                                                                                    | •                                                                                                    |                                             |                                   |                                          |                                                 |
|                                                                                                    | 反弦                                                                                                    | 打开! 使用写写<br>:里面的 mqtt                       | 打开! 使用写字板打开!<br>:里面的 mqtt.allow_a | 打开! 使用写字板打开! 使用<br>=里面的 mqtt.allow_anony | 打开! 使用写字板打开! 使用写字板<br>=里面的 mqtt.allow_anonymous |

| 술 收藏夹                                                                                            | 名称                                                                                                    |                     | 修改日期                         | 类型                | 大小            |
|--------------------------------------------------------------------------------------------------|----------------------------------------------------------------------------------------------------|---------------------|------------------------------|-------------------|---------------|
| 🚺 下载                                                                                             | 鷆 certs                                                                                                    |                     | 2019/3/29 11:25              | 文件夹               |               |
| 🔤 桌面                                                                                             | 🌗 plugins                                                                                                    |                     | 2019/3/29 11:25              | 文件夹               |               |
| 💹 最近访问的位置                                                                                        | acl.conf                                                                                                    |                     | 2017/11/20 16:47             | CONF 文件           | 1 KB          |
|                                                                                                  | 🖄 emq.conf                                                                                                    |                     | 2019/3/29 11:37              | CONF 文件           | 17 KB         |
|                                                                                                  | emo                                                                                                    | q.conf - 写字         | ■板                           |                   |               |
|                                                                                                  |                                                                                                    |                     |                              |                   |               |
|                                                                                                  | 📼 🐟 📰 🍹                                                                                                    | A 查找                |                              |                   |               |
|                                                                                                  | 🖿 🐠 📼 💽                                                                                                    | ab <sub>ac</sub> 替换 |                              |                   |               |
|                                                                                                  | 图片 绘图 日期和时间 插入                                                                                                    | 全选                  |                              |                   |               |
|                                                                                                  | ▼ X1器                                                                                                    | t                   |                              |                   |               |
| 段落                                                                                               | 插入                                                                                                    | 编辑                  |                              |                   |               |
| 2 * 1 * 1 * 1 * 🖁 * 1 * 1 * 1 *                                                                  | 2 • • • 3 • • • 4 • • • 5 • • • 6 • •                                                                                                    | 7.1.8.1.1           | 9 · · · 10 · · · 11 · · · 12 | · + ·13· + ·14· 🗄 | 15.1.16.1.17. |
|                                                                                                  |                                                                                                    |                     |                              |                   | 15 10 11      |
|                                                                                                  |                                                                                                    |                     |                              |                   | 15 10 11      |
| log crast                                                                                        | h file = log/crash log                                                                                                    |                     |                              |                   |               |
| log. crash                                                                                       | h.file = log/crash.log                                                                                                    |                     |                              |                   |               |
| log.cras}<br> <br>##                                                                             | h.file = log/crash.log                                                                                                    |                     |                              |                   |               |
| log.crash<br> <br>##<br>## Allow                                                                 | h.file = log/crash.log<br>Anonymous and Default A                                                                                                 | <br>CL              |                              |                   |               |
| log.crash<br> <br>##<br>## Allow<br>##                                                           | h.file = log/crash.log<br>Anonymous and Default A                                                                                                 | CL                  |                              |                   |               |
| log.crash<br> <br>##<br>## Allow<br>##                                                           | h.file = log/crash.log<br>Anonymous and Default A<br>Anonymous authenticatio                                                                      | CL                  | · · · ·                      |                   |               |
| log.crash<br> <br>##<br>## Allow<br>## Allow<br>mqtt.allow                                       | h.file = log/crash.log<br>Anonymous and Default A<br>Anonymous authenticatio<br>ow_anonymous = false                                              | CL                  |                              |                   |               |
| log.cras<br> <br>##<br>## Allow<br>##-Allow<br>mqtt.allow                                        | h.file = log/crash.log<br>Anonymous and Default A<br>Anonymous authenticatio<br>ow_anonymous = false                                              | CL                  |                              |                   |               |
| log.crash<br> <br>##<br>## Allow<br>## Allow<br>mqtt.allo<br>## ACL no                           | h.file = log/crash.log<br>Anonymous and Default A<br>Anonymous authenticatio<br>ow_anonymous = false<br>omatch                                    | CL                  |                              |                   |               |
| log.crash<br> <br>##<br>## Allow<br>## Allow<br>mqtt.allo<br>## ACL no<br>mqtt.acl               | h.file = log/crash.log<br>Anonymous and Default A<br>Anonymous authenticatio<br>ow_anonymous = false<br>omatch<br>_nomatch = allow                | CL                  |                              |                   |               |
| log.crash<br> <br>##<br>## Allow<br>## Allow<br>mqtt.allo<br>## ACL no<br>mqtt.acl_<br>## Defaul | h.file = log/crash.log<br>Anonymous and Default A<br>Anonymous authenticatio<br>ow_anonymous = false<br>omatch<br>_nomatch = allow<br>It ACL File | CL                  |                              |                   |               |

# 3,修改用户名和密码(可以设置多个)

auth.user.1.username = yang

auth.user.1.password = 11223344

|                     | S中国 :                                                                                                    | c ▶ plugins                                                                                                    | 搜索"plugins"          |                         |
|---------------------|----------------------------------------------------------------------------------------------------|----------------------------------------------------------------------------------------------------|----------------------|-------------------------|
| ŧ                   | 名称                                                                                                    | 修改日期                                                                                                    | 类型                   | 大小                      |
| Ś                   | ekka.conf.example                                                                                                    | 2017/11/20 16:47                                                                                                    | EXAMPLE 文件           | 2 KB                    |
| ī                   | ekka.config.example                                                                                                    | 2017/11/20 16:47                                                                                                    | EXAMPLE 文件           | 2 KB                    |
| 访问的位置               | 🔼 emq_auth_clientid.conf                                                                                                    | 2017/11/20 16:47                                                                                                    | CONF文件               | 1 KB                    |
|                     | 🔼 emq_auth_http.conf                                                                                                    | 2017/11/20 16:47                                                                                                    | CONF 文件              | 1 KB                    |
| 調商                  | 📇 emq_auth_jwt.conf                                                                                                    | 2017/11/20 16:47                                                                                                    | CONF 文件              | 1 KB                    |
|                     | 🖉 emq_auth_ldap.conf                                                                                                    | 2017/11/20 16:47                                                                                                    | CONF 文件              | 1 KB                    |
|                     | 🖉 emq_auth_mongo.conf                                                                                                    | 2017/11/20 16:47                                                                                                    | CONF 文件              | 3 KB                    |
| -                   | emq_auth_mysql.conf                                                                                                    | 2017/11/20 16:47                                                                                                    | CONF文件               | 2 KB                    |
|                     | emq_auth_pgsql.conf                                                                                                    | 2017/11/20 16:47                                                                                                    | CONF 文件              | 2 KB                    |
|                     | emq_outh_rodic.conf                                                                                                    | 2017/11/20 16:47                                                                                                    | CONF 文件              | 2 KB                    |
|                     | emq_auth_username.conf                                                                                                    | 2019/3/29 11:38                                                                                                    | CONF文件               | 1 KB                    |
|                     | emq_coap.conf                                                                                                    | 2017/11/20 16:47                                                                                                    | CONF文件               | 1 KB                    |
| ī                   | ema dashboard.conf                                                                                                    | 2017/11/20 16:47                                                                                                    | CONF文件               | 1 KB                    |
|                     | cind_c                                                                                                    | addi_abername.com                                                                                                    | 3100                 |                         |
| 3 · · · 2 · · · 1 · |                                                                                                    | ▲<br>計 插入<br>対象<br>→ 6・1・7・1・8・1・9・                                                                                  | · ·10· · ·11· · ·12· | · 13· · 14· 占           |
| 3 • 1 • 2 • 1 • 1 • |                                                                                                    | ● 重 插入<br>对象 ● 重 替换<br>演辑<br>                                                                                        | + •10• + •11• + •12• | <u>, 13+ - 14+ k</u>    |
| 3 • 1 • 2 • 1 • 1 • | :::::::::::::::::::::::::::::                                                                                                    | a) 插入<br>对象 描述<br>词缀<br>□ 6····7···8····9·<br>• Plugin                                                               | + -10; + -11; j12+   | - <u>.</u> 13+ - 1,4+ ⊾ |
| 3 · 1 · 2 · 1 · 1 · | :::::::::::::::::::::::::::::                                                                                                    | ■ 重入<br>対象<br>● 金选<br>编辑<br>• Plugin                                                                                 |                      | · .13· · .14· 占         |
| 3 · 1 · 2 · 1 · 1 · | <ul> <li>         ・ こ・、こ・、こ・、こ・、こ・、こ・、こ・、こ・、こ・、こ・、こ・、こ・、こ・、こ</li></ul>                                                                                                    | ■ 插入<br>对象 ● 查接<br>编辑<br>- · 6 · · · 7 · · · 8 · · · 9 ·<br>- · Plugin<br>- · 8<br>- · 23344                         |                      | · 13· · 14· 쇼<br>       |
| 3 · i · 2 · i · 1 · | <ul> <li>         ・         ・         ・</li></ul>                                                                                                    | ■ 插入<br>对象 ● 查接<br>编辑<br>■ 6 · · · 7 · · · 8 · · · 9 ·<br>• Plugin<br><sup>18</sup><br>:23344                        | 10;11; j12;          | 1,13+1,14+ 占<br>        |
| 3 · i · 2 · i · 1 · | <ul> <li>         ・         ・         ・</li></ul>                                                                                                    | ■ 插入<br>对象 ● 查接<br>编辑<br>- · 6 · · · 7 · · · 8 · · · 9 ·<br>- · Plugin<br>- · 8<br>- · 23344                         |                      | 13 · 14 · 占             |
| 3 · 1 · 2 · 1 · 1 · | : 三、二、二、二、二、二、二、二、二、二、二、二、二、二、二、二、二、二、二、二                                                                                                    | ■ 加入<br>对象 部 普换<br>编辑<br>1・6・・・7・・8・・・9・<br>                                                                         | · ·10· · ·11· · ·12· | · · ·13· · ·14· 占       |
| 3 · 1 · 2 · 1 · 1 · | : 三、二、二、二、二、二、二、二、二、二、二、二、二、二、二、二、二、二、二、二                                                                                                    | ■ 加入<br>对象 部 普换<br>编辑<br>1・6・・・7・・8・・・9・<br>                                                                         | · ·10· · ·11· · ·12· | · 13· 14· 丛             |
| 3 · 1 · 2 · 1 · 1 · | : 三、三、三、三、二、三、二、三、二、三、二、三、三、三、三、三、三、三、三、三                                                                                                    | ■ 加入<br>对象 部 普换<br>编辑<br>                                                                                            |                      | · 13· 14· 丛             |
| 3 + 1 + 2 + 1 + 1 + | ·································                                                                                                    | ■ 加入<br>对象 部 普换<br>编辑<br>1・6・・・7・・8・・・9・<br>                                                                         | · ·10· · ·11· · ·12· | · · ·13· · ·14· 占       |
| 3 · 1 · 2 · 1 · 1 · | ## Examples:<br>##auth. user. 1. username = a<br>##auth. user. 1. username = a<br>##auth. user. 2. username = a<br>##auth. user. 3 mode = a<br>##auth. user. 3 mode = a<br>##au | ■ 插入<br>对象 ● 第八<br>对象 ● 第一<br>#1 · 6 · · · 7 · · · 8 · · · 9 ·<br>• Plugin<br>· · · · · · · · · · · · · · · · · · ·  |                      | · · ·13· · ·14· 占<br>   |
| 3 + 1 + 2 + 1 + 1 + | : :::::::::::::::::::::::::::::::::::                                                                                                    | ■ 插入<br>对象 ● 第八<br>计 6 · · · 7 · · · 8 · · · 9 ·<br>• Plugin<br>• Plugin<br>• · · · · · · · · · · · · · · · · · · ·  |                      | · · ·13· · ·14· 占<br>   |
| 3 · 1 · 2 · 1 · 1 · | 第二、第一、第一、第一、第一、第一、第一、第一、第一、第一、第一、第一、第一、第一、                                                                                                    | ■ 插入<br>对象 ● 读量<br>:··6···7···8···9·<br>a Plugin<br>:23344<br>::23344                                                | · ·10· · ·11· · ·12· | · · ·13· · ·14· 亾       |
| 启动控制                | : E、 F、 F、 M、 M、 M、 M、 M、 M、 M、 M、 M、 M、 M、 M、 M、                                                                                                    | ■ 插入<br>对象 ● 读量<br>:··6···7···8···9·<br>a Plugin<br>:23344<br>::23344                                                | · ·10· · ·11· · ·12· | · · ·13· · ·14· 亾       |
| 启动控制                | ::::::::::::::::::::::::::::::::::::                                                                                                    | <ul> <li>計論入<br/>対象</li> <li>() 全选<br/>編載</li> <li>() 全选</li> <li>() () () () () () () () () () () () () (</li></ul> | 10 11 12.            | · · ·13· · ·14· 占       |

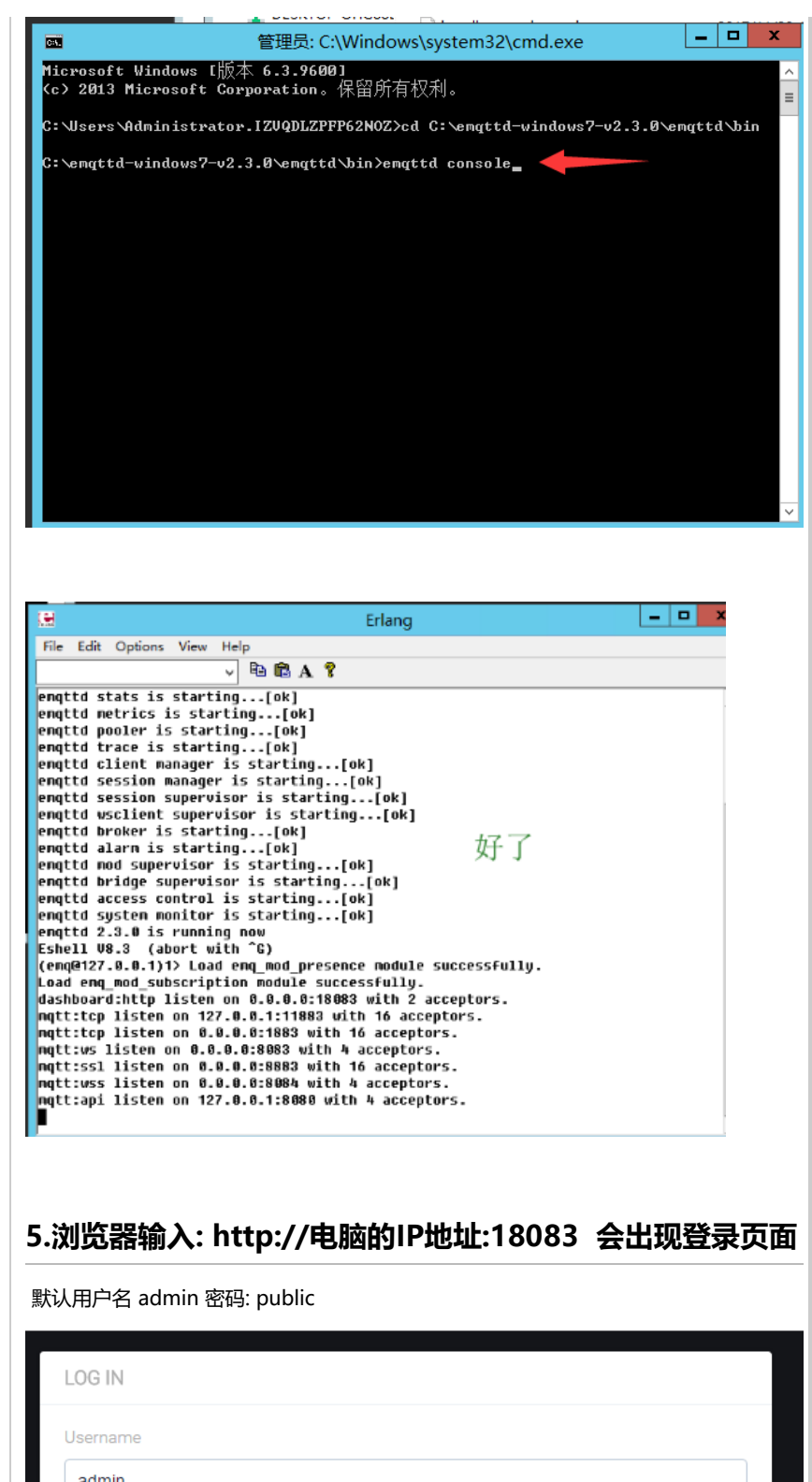

| LOG IN   |  |        |  |
|----------|--|--------|--|
| Username |  |        |  |
| admin    |  |        |  |
| Password |  |        |  |
|          |  |        |  |
| Remember |  | Log In |  |
|          |  |        |  |
|          |  |        |  |
| 6.启用用户鉴权 |  |        |  |
|          |  |        |  |
|          |  |        |  |

| (EMO) Dashboard |             |        |             | emq@127.0.0.1 | ▼       | <b>E</b> . |        |
|-----------------|-------------|--------|-------------|---------------|---------|------------|--------|
| MONITORING      |             |        |             |               |         |            |        |
| Lat. Overview   |             |        |             |               |         |            |        |
| Clients         |             |        |             |               |         |            |        |
| ≓ Sessions      |             |        |             |               |         |            | Config |
| A Topics        |             |        |             |               |         |            | Config |
| Subscriptions   |             |        |             |               |         |            | Config |
| MANAGEMENT      |             |        |             |               |         |            | Config |
| 🖉 Plugins       |             |        |             |               |         |            | Config |
| Ø Listeners     |             |        |             |               |         |            | Config |
| 10019           |             |        |             |               |         |            | Config |
| Websocket       |             |        |             |               |         |            | Config |
| ATTP API        |             |        |             |               |         | - 200      | Config |
|                 |             |        |             |               |         |            | Config |
| ADMIN           |             |        |             |               |         |            | Config |
| 🛆 Users         |             |        |             |               |         |            | Config |
|                 | emq_modules | 2.3.11 | EMQ Modules |               | Running | 3000       | Config |

# 测试

|                                                                                    | Ê                                                                                                    |                               |
|------------------------------------------------------------------------------------|----------------------------------------------------------------------------------------------------|-------------------------------|
|                                                                                    |                                                                                                    |                               |
| IP地址:                                                                              | 192. 168. 1. 93                                                                                                    |                               |
| 端口号:                                                                               | 1883                                                                                                    |                               |
| ClientID:                                                                          |                                                                                                    |                               |
| 用户名:                                                                               | yang                                                                                                    |                               |
| 密码:                                                                                | 11223344                                                                                                    |                               |
| 发布的主题:                                                                             | Topic                                                                                                    |                               |
| 连接带太.                                                                              | 法按照工                                                                                                    | \ <del>*</del> + <del>\</del> |
| 上按1/13:                                                                            | 建按明月                                                                                                    | 汪按                            |
| 建投机感:<br>数据控时                                                                      | 安装到电脑                                                                                                    | 14按                           |
| 上按代述:<br>新培培师<br>MQTT                                                              | 安装到电脑                                                                                                    |                               |
| 建按八派:<br>新辑控的<br>BMQTT                                                             | 安装到电脑                                                                                                    |                               |
| 上按小范:<br>新辑控时<br>退出控制台                                                             | 左接明月<br>安装到电脑<br>Erlang<br>■ ● ● ▲ 『                                                                                                    |                               |
| 上按小达:<br>数据控制<br>数据控制<br>建出控制台<br>建出控制台                                            | Erlang<br>Erlang<br>Erlan |                               |
| 上按小心:<br>数据控制<br>数据控制<br>建出控制台<br>建出控制台                                            | Erlang<br>Erlang<br>Erlang<br>W Help<br>・                                                                                                    |                               |
| 上按小3:<br>数据控协<br><b>数据控协</b><br><b>退出控制台</b><br>唐 Edit Options Vi<br><b>退出</b> 控制台 | Erlang<br>Erlang<br>W Help<br>P 哈哈A ?<br>arting[ok]<br>starting[ok]<br>starting[ok]<br>per is starting[ok]<br>per is starting[ok]<br>per is starting[ok]                                                                                                    |                               |

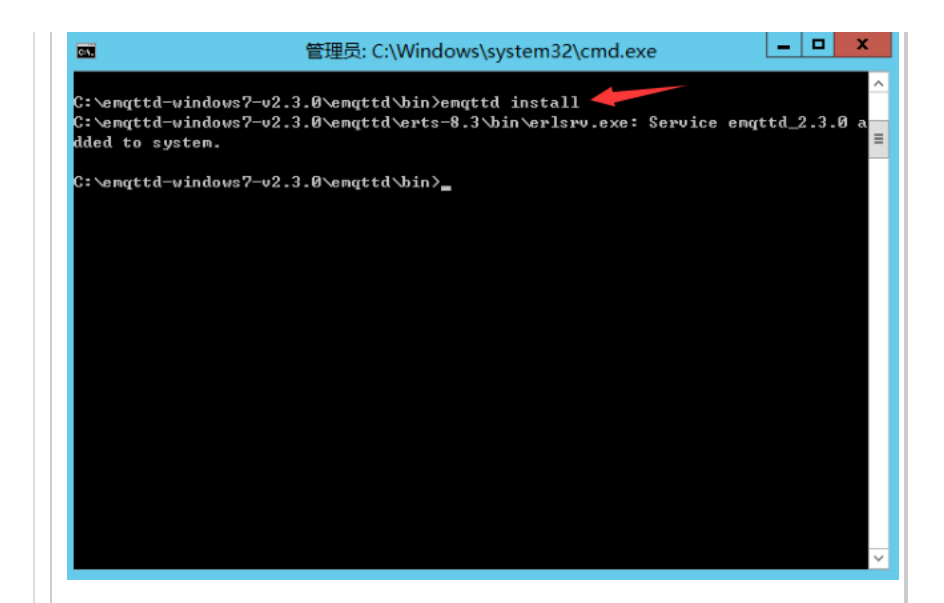

## 3,执行 emqttd start

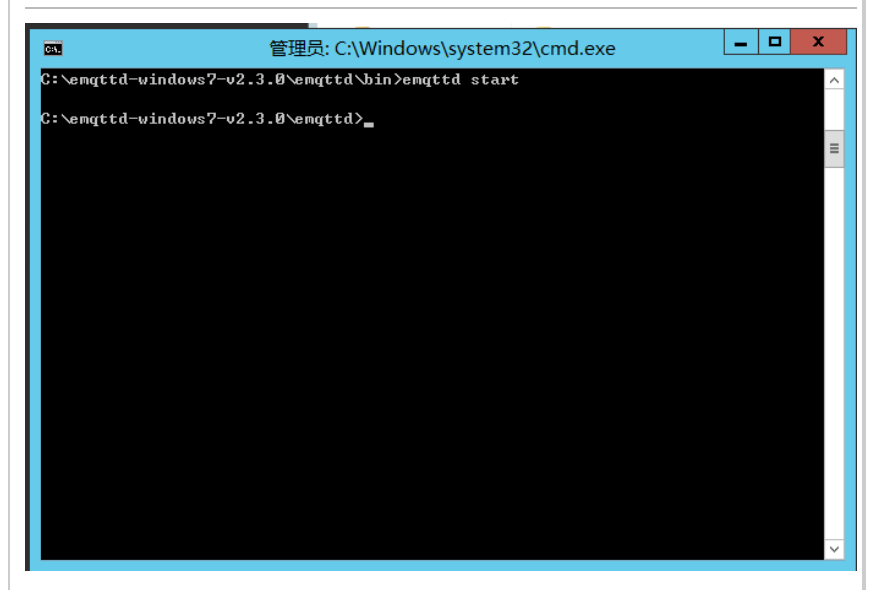

# 其它:

停止MQTT: emqtt stop

卸载MQTT: emqtt uninstall

# 网页端调试助手测试

1,这边也提供了一个网页端连接MQTT的调试助手

| MQTT包_C语言                    |                             |
|------------------------------|-----------------------------|
| 安装补丁                         |                             |
| 🛔 C#MQTT调试助手(含源码).ra         | r                           |
| 🛔 emqttd-centos7-v2.3.11.zip |                             |
| 🖶 emqttd-windows7-v2.3.0.zip | 2                           |
| 🛔 MqttDebugWeb.rar 🖊         |                             |
| 🛔 MQTT调试助手执行文件(mqt           | t.exe).zip                  |
| 峇 MQTT协议.pdf                 |                             |
| 🎦 购买云主机,安装MQTT软件(.V          | Vindows系统),测试C# 和 网页web连接MQ |
| 峇 购买云主机,安装MQTT软件(lii         | nux系统),测试C# 和 网页web连接MQTT服  |
|                              |                             |
|                              |                             |
|                              | 1%dV 11 用                   |
| Hua.                         | 12 10 10 10                 |
| css                          | 2019/12/                    |
| 📙 js                         | 2019/12/                    |
| 🖻 index.html 🦰               | 2019/12/                    |

## 2,连接

### ws://电脑的IP地址:8083/mqtt

| 连接配置                   |                             | 数据发送         |
|------------------------|-----------------------------|--------------|
| IP地址:                  | ws://192.168.1.93:8083/mqtt |              |
| useSSL:                |                             |              |
| ClientID:              |                             |              |
| 用户名:                   | yang                        | Chex 发送数据 清除 |
| 密码:                    | 11223344                    |              |
| 发布的主题:                 | yang                        |              |
| 连接状态: <mark>连</mark> 持 | <b>妾断开</b> 连接               | 订阅           |
| 数据接收                   |                             |              |
|                        |                             | 清除           |

### 使用SSL连接

wss://电脑的IP地址:8084/mqtt

| 连接配置                 |                                           | 数据发送         |
|----------------------|-------------------------------------------|--------------|
| IP地址:                | wss://192.168.1.93:8084/mqtt              |              |
| useSSL:              |                                           |              |
| ClientID:            |                                           |              |
| 用户名:                 | yang                                      | □hex 发送数据 清除 |
| 密码:                  | 11223344                                  |              |
| 发布的主题:               | yang                                      |              |
| 连接状态: <mark>连</mark> | 接断开 · · · · · · · · · · · · · · · · · · · | 订阅           |
| 数据接收                 |                                           |              |
|                      |                                           | 清除           |
|                      |                                           |              |
|                      |                                           |              |